## Zintegrowane Systemy Zarządzania Biblioteką SOWA1 i SOWA2

# ZAMAWIANIE I REZERWOWANIE

Poznań 2011

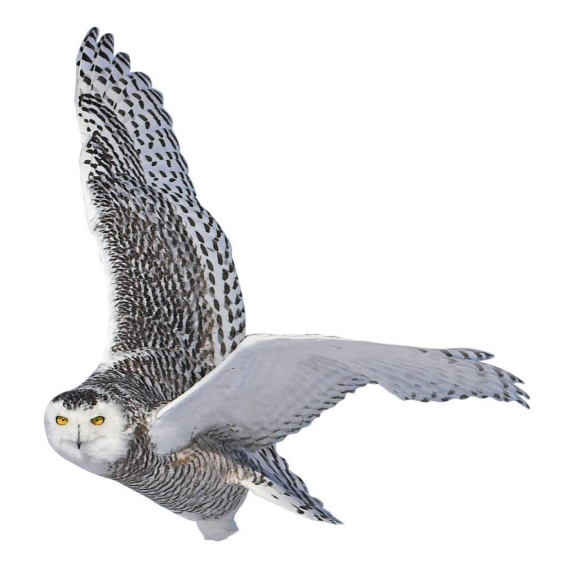

Opracowane przez zespół firmy SOKRATES-software

w w w . s o k r a t e s . p l sokrates@sokrates.pl tel. +48 61 656 44 10

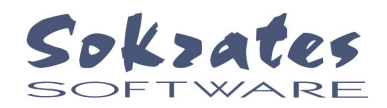

# Spis treści

| 1. Zamawianie i rezerwowanie – definicja pojęć    | 3  |
|---------------------------------------------------|----|
| 2. Zasada działania systemu.                      | 4  |
| 3. Zamawianie i rezerwowanie od strony czytelnika | 5  |
| 4. Program MAGAZYN TCP                            | 10 |
| 5. Program REWERSY TCP                            | 13 |
| - –                                               |    |

#### 1. Zamawianie i rezerwowanie – definicja pojęć

W systemach bibliotecznych SOWA i SOWA2 czytelnik może samodzielnie korzystać z usług bibliotecznych zamawiania i rezerwowania materiałów bibliotecznych. **Rezerwowanie** dotyczy jednostki inwentarzowej (np. książki), która jest aktualnie dostępna w bibliotece. Celem tej usługi jest czasowe zablokowanie egzemplarza przed możliwością wypożyczenie przez inną osobę. Zazwyczaj biblioteka określa maksymalny czas rezerwacji, po którym rezerwacja jest kasowana. W przypadku gdy wszystkie egzemplarze danego tytułu (w systemie SOWA wydania tytułu) są aktualnie wypożyczone lub zarezerwowane można **zamówić** ten tytuł (wydanie).

Zwracamy uwagę, że terminy zamawiania i rezerwowania, których używamy na co dzień nie zawsze oznaczają dokładnie to co w przedstawionej powyżej definicji. Łatwo zapamietać, że rezerwujemy materiał, który "jest", natomiast zamawiamy ten, którego "nie ma".

W systemach komputerowych SOWA zarezerwowanie łączy zawsze konkretnego czytelnika (identyfikowanego kartą/legitymacją biblioteczną) z konkretną jednostka inwentarzową (posiadającą identyfikator). Potwierdzeniem dokonania rezerwacji jest wydruk dokumentu nazywanego dalej **rewersem**. Wydruk rewersu nie jest konieczny, ale ułatwia pracownikowi biblioteki oznaczenie zarezerwowanego materiału, który zawsze jest umieszczany w wydzielonym miejscu (regale).

Zamówienie nie jest związane z konkretnym egzemplarzem ale z wskazanym opisem bibliograficznym. W przypadku systemu SOWA2 jeden opis bibliograficzny jest równoważny jednemu rekordowi, natomiast w systemie SOWA jeden rekord może zawierać wiele opisów bibliograficznych, reprezentujących kolejne wydania materiału. Dla uproszczenia w dalszej części dokumentacji zamiast "opis bibliograficzny" używać będziemy pojęcia **pozycja**. W systemach SOWA dla każdej pozycji tworzona jest kolejka czytelników, którzy zamówili tę pozycje. Kolejka szeregowana jest wg kolejności składania zamówień. Zrealizowanie zamówienia następuje w momencie, gdy pojawia się informacja o dostępnym egzemplarzu pozycji, co następuje gdy zostanie przyjęty zwrot wypożyczonego egzemplarza, zostanie skasowana rezerwacja lub pracownik udostępni egzemplarz (nowo zakupiony, wracający z oprawy itp.). Realizacja zamówienia polega na zarezerwowaniu egzemplarza.

W systemach SOWA przewidziano możliwość powiadamiania czytelnika o zrealizowaniu zamówienia poprzez pocztę elektroniczną (o ile jest ona zainstalowana). System wysyła automatycznie listy informujące o zrealizowaniu zamówienia lub skasowaniu nieodebranej w terminie rezerwacji.

W instalacjach systemów SOWA obsługujących w sposób scentralizowany wiele wypożyczalni (filii) usługa rezerwowania i zamawiania adresowana jest zawsze do wskazanej wypożyczalni. Założyliśmy, że czytelnik nie może zarezerwować egzemplarza w więcej niż jednej placówce, nie może także rezerwować egzemplarza pozycji, której inny egzemplarz został mu wypożyczony. Zamówienia składa się odrębnie w wybranych placówkach, ale nie można zamówić pozycji, jeżeli jakikolwiek jej egzemplarz został przez czytelnika zarezerwowany lub wypożyczony. Realizacja zamówienia w dowolnej placówce automatycznie kasuje wszystkie zamówienia zgłoszone w innych placówkach. W systemie SOWA w tym przypadku kasowane są także zamówienia innych wydań powiązanych z tym samym rekordem.

### 2. Zasada działania systemu

Poniższy rysunek przedstawia schemat procesu zamawiania realizowany przez zintegrowane systemy biblioteczne SOWA i SOWA2

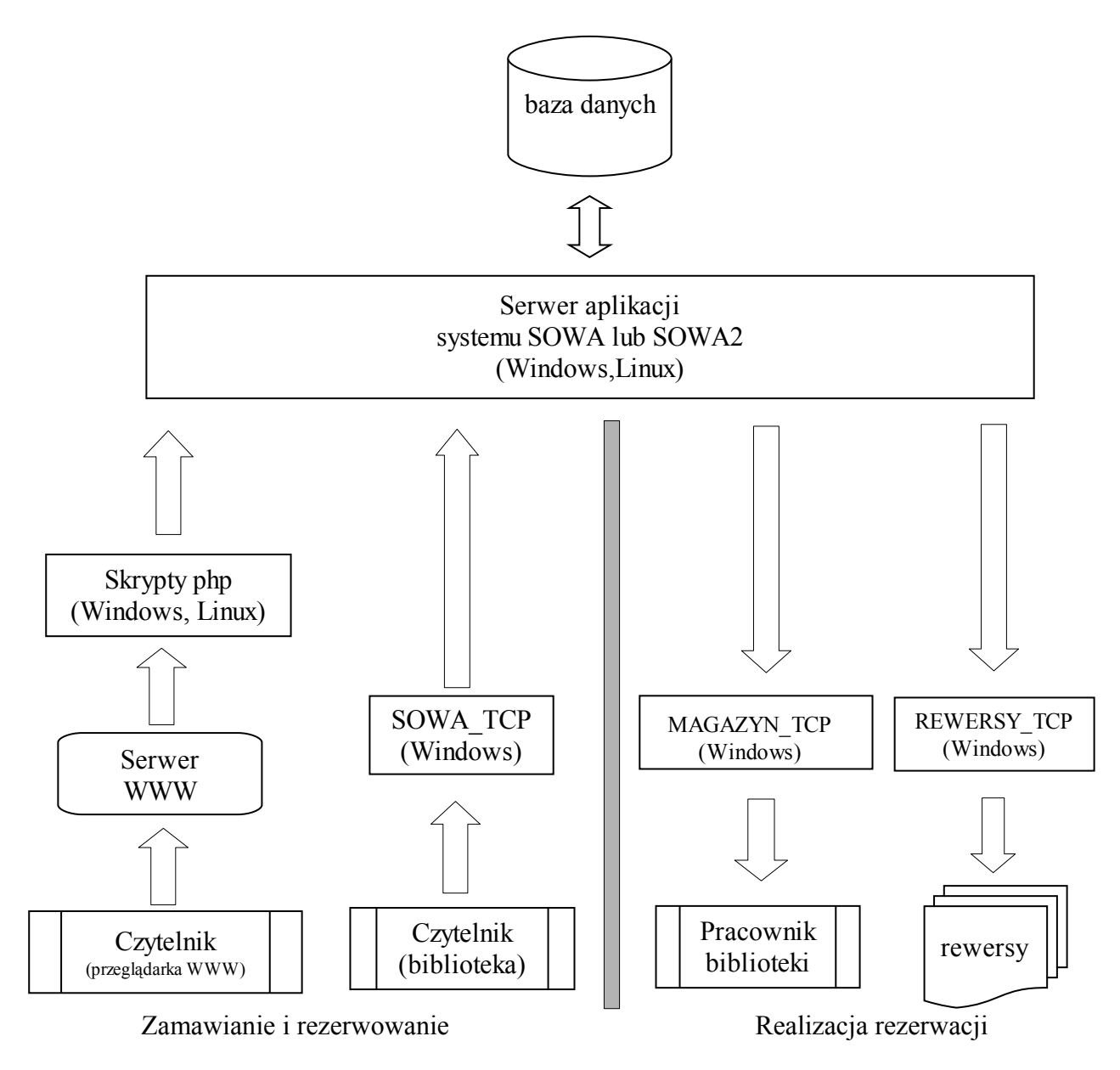

Rys.2.1. Schemat procesu zamawiania i rezerwowania

Polecenia zamówienia lub zarezerwowania przekazywane są przez czytelnika poprzez serwis WWW udostępniony przez bibliotekę lub poprzez oprogramowanie zainstalowane na wydzielonych komputerach. Informacja przekazywana jest do serwera aplikacji, który umieszcza ja w bazie danych. Pracownik biblioteki uzyskuje dostęp do list rezerwacji lub zamówień poprzez program MAGAZYN\_TCP lub poprzez bezpośredni wydruk rewersów (program REWERSY\_TCP). W procesie zamawiania i rezerwowania uczestniczy także program obsługi wypożyczalni, omówiony w odrębnej dokumentacji.

#### 3. Zamawianie i rezerwowanie od strony czytelnika

Dostęp do usługi zamawiania lub rezerwowania czytelnik uzyskuje poprzez przeglądarkę WWW (z dowolnej lokalizacji z Internetem) albo poprzez specjalny program klienta systemów SOWA (na wydzielonych stanowiskach w bibliotece). W przypadku przeglądarki czytelnik najpierw zadaje pytanie np. tak jak pokazano na rys. 3.1.

|                | l                        |             |                          |                         |
|----------------|--------------------------|-------------|--------------------------|-------------------------|
| Operator:      | Kryterium:               |             | Wyszukiwany ciąg znaków: | Indeks:                 |
|                | tytuł                    | *           |                          |                         |
| lub 🔽          | autor                    | y grochola  |                          | Indeks                  |
| lub 🔽          | hasło przedmiotowe       | *           |                          | Indeks                  |
|                | I                        |             |                          |                         |
| Format preze   | ntacji: Informacja o do: | stępności ⊻ |                          |                         |
| Max. liczba el | ementów na stronie: 10   | ~           |                          |                         |
| 7.             | -1                       | Cauluai     | 111                      | New service to the test |

Rys.3.1. Przykład zapytania WWW

Wybranie przycisku **szukaj** rozpoczyna proces wyszukiwania. Rezultat prezentowany jest w postaci listy zawierającej opisy bibliograficzne oraz informacje o stanie dostępności pozycji w poszczególnych placówkach. Przykładowy rezultat pokazano na rys. 3.2.

| 14. | GROCHOLA, KATARZYNA<br>Gry i zabawy małżeńskie i pozamałżeńskie / KATARZYNA GROCHOLA, JANUSZ<br>WIŚNIEWSKI Warszawa : Wydaw. Autorskie, 2006 347, [4] s. ; 21 cm.<br>Wypożyczalnia 18: wszystkie egzemplarze są wypożyczone <u>Zamawiam wydanie</u> (1<br>czeka w kolejce)<br>Wypożyczalnia 24: można wypożyczyć sygn. 159.9; <u>Zarezerwuj egzemplarz</u><br>Wypożyczalnia 110: można wypożyczyć sygn. 159.9; <u>Zarezerwuj egzemplarz</u> | Przez kliknięcie tutaj<br>czytelnik zamawia<br>pozycję w Filii nr 18     |
|-----|----------------------------------------------------------------------------------------------------|--------------------------------------------------------------------------|
|     | Wypożyczalnia 3: wszystkie egzemplarze są wypożyczone <u>Zamawias wydanie</u><br>Wypożyczalnia 44: można wypożyczyć sygn. 159.9; <u>Zarezerwuj egzemplarz</u><br>Wypożyczalnia 78: wszystkie egzemplarze są wypożyczone <u>Zamawiam wydanie</u>                                                                                                    | Przez kliknięcie tutaj<br>czytelnik rezerwuje<br>egzemplarz w Filii nr 3 |

Rys. 3.2.. Fragment rezultatu wyszukiwania WWW

Czytelnik korzysta z usługi rezerwowania lub zamawiania wybierając odpowiedni link. Operacja musi zostać autoryzowana przez czytelnika, dlatego na ekranie pojawia się okno logowania jak na rys. 3.3.

| Strona logowania - Microsoft Internet Explorer |   |
|------------------------------------------------|---|
| :: Dostęp autoryzowany ::                      | ^ |
|                                                |   |
|                                                |   |
| Proszę podać nazwisko oraz hasło:              |   |
| Nazwisko i imię: Masadyński Leszek             |   |
| Numer karty.                                   |   |
| Hasło:                                         |   |
| Zaloguj                                        | ~ |

Rys. 3.3. Przykład okna logowania czytelnika

Czytelnik może podać swoje nazwisko i imię (w formie zarejestrowanej przez bibliotekę) albo numer (barkod) karty bibliotecznej. Podawanie numeru jest konieczne jeżeli nazwisko i imię nie jest unikalne (system sygnalizuje taką sytuację). Zalecamy stosowanie haseł aby uniemożliwić rezerwowanie lub zamawianie na nie swoje konto. Warto wprowadzić hasło wstępne przy zapisywaniu czytelnika, które czytelnik może łatwo zmienić po pierwszym zalogowaniu. Efektem zalogowania jest zrealizowanie wybranej wcześniej operacji oraz uzyskanie dostępu do kont wypożyczeń, rezerwacji i zamówień.

Podobne funkcje uzyskuje czytelnik korzystający z programu SOWA\_TCP. Przykładowy obraz ekranu monitora pokazano na rys 3.4.

| 😽 s           | OWA: K                                                                                                    | italog SOWA2/800                                           | 1                                                 |                                          |                                          |                          |                      |             |
|---------------|----------------------------------------------------------------------------------------------------|------------------------------------------------------------|---------------------------------------------------|------------------------------------------|------------------------------------------|--------------------------|----------------------|-------------|
| <u>K</u> atal | og <u>F</u> orm                                                                                                    | at Zapytanie <u>Z</u> esta                                 | wienie Kon <u>t</u> o <u>L</u> ogowan             | ie <u>U</u> stawienia P                  | Po <u>m</u> oc                           |                          |                      |             |
| Idź           | do 🕕                                                                                                    | J795 💌                                                     | Szukaj kod le                                     |                                          | · + ·                                    |                          | z 🛛 Z                |             |
| <b>1</b>      |                                                                                                    |                                                            |                                                   |                                          |                                          |                          |                      | -           |
|               | ,<br>Kod błę<br>Kod bł                                                                                                    | kitny<br>ekitny / Nancy F                                  | isher : przekł. Viol                              | etta Dobosz.                             | Toruń : "C&T                             | ". 2003 295.             | [2] s. : 21 cm.      |             |
| ⊑<br>Å        | Wy                                                                                                    | ożyczalnia głów                                            | <b>vna</b> : można wypoży                         | czyć sygn. 82-3                          | Fis; Zarezerwu                           | <u>j egzemplarz</u>      | [-] /                | _           |
| 1510          | Filia<br>Filia                                                                                                    | <b>i nr 3</b> : wszystkie e<br>i <b>nr 4</b> : wszystkie e | 3gzemplarze są wypo<br>2gzemplarze są wypo        | izyczone Zam<br>izyczone Zam             | <u>awiam wydanie</u><br>awiam wydanie    | <u>l</u>                 |                      |             |
|               | Filia                                                                                                    | <b>t nr 9</b> : można wyp                                  | ożyczyć sygn. 82-3;                               | Zarezerwuj e                             | gzemplarz                                | -                        |                      |             |
|               | Kod cze                                                                                                    | rwony                                                      |                                                   |                                          |                                          |                          |                      | _           |
|               | Kod cz                                                                                                    | erwony / Nancy                                             | Fisher ; przekł. Vi                               | oletta Dobos                             | z Toruń : "C&                            | T", 2003 29              | 8, [2] s. ; 21 cm.   |             |
|               | Eilia                                                                                                    | oozyczalnia głów<br>i nr 3: wszystkie e                    | <b>vna</b> : mozna wypozyc<br>egzemplarze są wypo | czyć sygn. 82-3<br>pżyczone <b>Zam</b> i | i Fis; <u>Zarezerwu</u><br>awiam wydanie | <u>j egzemplarz</u><br>: |                      |             |
|               | Filia                                                                                                    | nr 4: można wyp                                            | ożyczyć sygn. []; Z                               | arezerwuj eg                             | zemplarz                                 | -                        |                      |             |
|               | Filia                                                                                                    | t nr 9: Wszystkie e                                        | egzemplarze są wypo                               | zyczone <u>Zam</u>                       | awiam wydanie                            | 2                        |                      |             |
|               | Kod kol                                                                                                    | orów : typy osobov                                         | vości zaszyfrowane w                              | kolorach                                 |                                          |                          |                      |             |
|               | Kod ko<br>Warsz                                                                                                    | lorow : typy oso<br>awa : "Amber", 1                       | bowosci zaszytrov<br>1999. – 271, [1] s. ; ;      | vane w kolora<br>24 cm.                  | ach / Taylor Ha                          | artman ; przekł.         | [ z ang.] Lidia Rafa | L -         |
|               | Wy                                                                                                    | oożyczalnia głów                                           | <b>vna</b> : można wypożyc                        | czyć sygn. 1; <mark>Z</mark>             | arezerwuj egze                           | emplarz                  |                      |             |
|               |                                                                                                    |                                                            |                                                   |                                          |                                          |                          |                      |             |
|               |                                                                                                    |                                                            |                                                   |                                          |                                          |                          |                      |             |
|               | Kod Leonarda da Vinci<br>Kod Leonarda da Vinci / Dan Brown : z ang, przeł Krzysztof Mazurek : [red_historyczna i posł Zbioniew |                                                            |                                                   |                                          |                                          |                          |                      |             |
|               | Mikołejko] Wyd. 7 popr., 1 wersja Warszawa : "Albatros" ; Katowice : "Sonia Draga", 2004 567, [1] s. ;                         |                                                            |                                                   |                                          |                                          |                          |                      |             |
|               | 20 cm.<br>Wy                                                                                                    | oożyczalnia: syg                                           | jn. 82-3 Bro; ame.; 82                            | -3;                                      |                                          |                          |                      | ×           |
|               | tytuł                                                                                                    | nazwisko i imię                                            | hasło korporatywne                                | nazwa imprezy                            | symbol UKD                               | hasło przedmiotow        | e tytuł ujednolicony | tytuł serii |
|               |                                                                                                    | wydawca                                                    | numer IS                                          | BN                                       | Kolekcja                                 | zdalna                   | Kolekcja lokalr      | na          |

Rys. 3.4. Zamawianie i rezerwowanie z programu SOWA\_TCP

Po wybraniu linku "zarezerwuj" lub "zamów" pojawia się okno logowania jak na rys. 3.5.

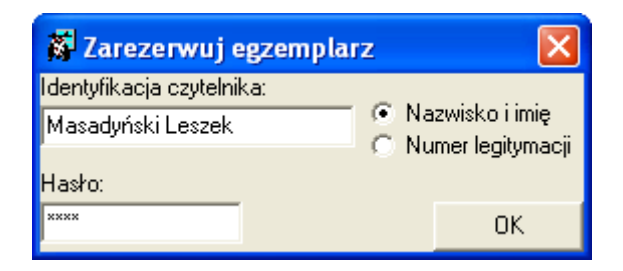

Rys. 3.5. Okno logowania czytelnika w programie SOWA\_TCP

Uzyskany po zalogowaniu dostęp do kont rezerwacji i zamówień pozwala czytelnikowi na skasowanie operacji. Wprowadzono ograniczenie, które uniemożliwia skasowanie w ten sposób rezerwacji, która jest już przygotowana do odbioru, ponieważ takie działanie wymaga bezpośredniego zaangażowania pracownika wypożyczalni.

## 4. Program MAGAZYN\_TCP

Program przeznaczony jest dla pracownika biblioteki. Przeznaczony jest do "ręcznej" obsługi zgłaszanych przez czytelników rezerwacji i zamówień. Obsługa rezerwacji polega na oznaczeniu nowych rezerwacji jako rezerwacje do odbioru, co wiąże się z wyszukaniem i odłożeniem w specjalnym miejscu poszczególnych egzemplarzy.

Bezpośrednio po uruchomieniu programu uzyskuje się listę nowych rezerwacji dotyczących danej wypożyczalni.

| 🗱 Zarządzanie rezerwacjami i zamówieniami 📃 🗖                                                                                                    | ×        |
|----------------------------------------------------------------------------------------------------|----------|
| Zestawienie Opcje                                                                                                    |          |
| Odświeżaj co 15 🜩 s. Automatyczne rewersy                                                                                                    |          |
| Nowe rezerwacje   Rezerwacje do odbioru   Zamówienia                                                                                                    |          |
| Do odbioru                                                                                                    |          |
| Czytelnik 99999999: Masadyński Leszek Rezerwacja: 0000-107506-00 Z dn. 08.12.2006 godz.<br>16:42:20 Internet<br>Kod kolorów : typy osobowości zaszyfrowane w kolorach / Taylor Hartman ; przekł. [ z ang.] |          |
| Czytelnik 00000103: Abramowicz Joanna Rezerwacja: 0000-110768-00 Z dn. 08.12.2006 godz. 🗙<br>16:44:30 Internet<br>Kod błękitny / Nancy Fisher ; przekł. Violetta Dobosz Toruń : "C&T", 2003.               | <b>_</b> |
|                                                                                                    |          |
|                                                                                                    |          |
| ,                                                                                                    |          |
|                                                                                                    |          |
|                                                                                                    | τI       |
|                                                                                                    | ₹        |
|                                                                                                    |          |

Rys. 4.1. Okno programu MAGAZYN\_TCP

Oznaczenie rezerwacji jako gotowej do odbioru następuje poprzez dwukrotne kliknięcie w "klatce" tej rezerwacji. Na ekranie pojawia się rewers, który można (ale nie trzeba) wydrukować.

| Masadyński Leszek                                                                                                    |
|----------------------------------------------------------------------------------------------------|
| Nr legitymacji: 99999999                                                                                                    |
| Rezerwacja z dn. 08.12.2006 godz. 16:42:20 (*)                                                                                        |
| Kod kolorów : typy osobowości zaszyfrowane w<br>kolorach / Taylor Hartman ; przekł. [ z ang.] Lidia<br>Rafa Warszawa : "Amber", 1999. |
| 000010750600                                                                                                    |
| 1                                                                                                    |

#### Rys.4.2. Przykład rewersu

Ze względu na nietypową (małą) wielkość wydruku rewersu zalecamy stosowanie drukarek paragonowych. Rezerwacja oznaczona jako do odbioru zostaje usunięta z zakładki "Nowe rezerwacje", ale pojawia się w zakładce "Rezerwacje do odbioru".

Obsługa rezerwacji może być wspomagana wydrukiem zestawienia rezerwacji. Parametry zestawienia umożliwiają zawężenie wydruku wg czasu wykonania rezerwacji oraz odrębne zestawienie rezerwacji nowo zgłoszonych i rezerwacji do odbioru.

#### ZESTAWIENIE REZERWACJI

Biblioteka Publiczna

łódź Górna

Str. 1

|               | Data          | Czytelnik |                    | Identyfikator  | Onio jodnostki inwonterzowaj                                   |
|---------------|---------------|-----------|--------------------|----------------|----------------------------------------------------------------|
| с.р.          | Godz. Nr leg. |           | Nazwisko i imię    | Sygnatura      | opis jeunosiki iliwentaizowej                                  |
| 1             | 08.12.2006    | 00000000  | Megedwieki Loozok  | 0000-107506-00 | Kod kolorów : typy osobowości zaszyfrowane w kolorach / Taylor |
| <sup>1.</sup> | 16:42:2*      | 22222222  | Masauyriski Leszek | 1              | Hartman ; przekł. [ z ang.] Lidia Rafa.                        |
| 2             | 08.12.2006    | 00000102  | Abromoution Joonno | 0000-110768-00 | Kod błękitny / Nancy Fisher ; przekł. Violetta Dobosz.         |
| ۷.            | 16:44:3*      | 00000103  |                    | 82-3 Fis       |                                                                |

Rys. 4.3. Zestawienie rezerwacji

Po uruchomieniu programu można włączyć automatyczne odświeżanie zakładek w celu umożliwienia śledzenia pojawiających się zgłoszeń. W tym celu należy zaznaczyć "Odświeżaj co". Zawartość zakładek jest wówczas aktualizowana automatycznie, z podanym opóźnieniem. Aktualizacja "na życzenie" następuje po naciśnięciu "odśwież".

Pracownik biblioteki może kasować wskazane rezerwacje i zamówienia. Po odszukaniu odpowiedniej "klatki" należy nacisnąć ikonę z przekreśleniem.

W bibliotekach z otwartym dostępem czytelników do zbiorów może powstać konflikt między czytelnikiem rezerwującym zdalnie i czytelnikiem znajdującym się w bibliotece, o ile pracownik wystarczająco szybko nie usunie zarezerwowanego egzemplarza z regału. Z tego powodu proponujemy możliwość okresowego wyłączania usługi zdalnego rezerwowania. Pracownik biblioteki realizuje to poprzez polecenie **opcje** i zaznacza odpowiednią zmianę w okienku.

| Dostępne opcje 🛛 🔀     |
|------------------------|
| 🔽 blokada rezerwowania |
| 🔲 blokada zamawiania   |
| Zmień                  |

Rys. 4.4. Blokowanie zdalnego rezerwowania lub zamawiania

Operacja blokowania jest dostępna także z poziomu programu obsługi wypożyczalni. Po zablokowaniu nie są prezentowane czytelnikowi odpowiednie linki.

Naciśnięcie przycisku **Automatyczne rewersy** uruchamia bezpośredni wydruk rewersów dotyczących nowych rezerwacji oraz oznacza rezerwacje, dla których wydrukowano rewers jako rezerwacje do odbioru.

Bezpośrednio po uruchomieniu programu użytkownik wskazuje drukarkę przeznaczoną do wydruku rewersów. Następnie na ekranie monitora pojawia się okienko jak na poniższym rysunku.

| Automatyczne rewersy 🛛 🛛 🔀              |
|-----------------------------------------|
| Rewersy drukować co 💷 🛫 s.              |
| Minimalny czas oczekiwania: 🙃 🚖 s.      |
| Najbliższy wydruk za: 85 s.             |
| Odświeżanie ekranu                      |
| <ul> <li>po wydruku rewersów</li> </ul> |
| ⊂ automatycznie co 10 🚖                 |

Rys. 4.5. Parametry automatycznego wydruku rewersów

Parametr "Rewersy drukować co" określa okres procedury wykrywania i drukowania rewersów. Parametr "Minimalny czas oczekiwania" wpływa na czas który czytelnik ma na ewentualne skasowanie rezerwacji.

### 5. Program REWERSY\_TCP

Obsługa rezerwacji polega na oznaczeniu nowych rezerwacji jako rezerwacje do odbioru, co wiąże się z wyszukaniem i odłożeniem w specjalnym miejscu poszczególnych egzemplarzy. Program automatyzuje te procedurę poprzez bezpośredni wydruk rewersów dotyczących nowych rezerwacji oraz oznacza rezerwacje, dla których wydrukowano rewers jako rezerwacje do odbioru.

Bezpośrednio po uruchomieniu programu i zalogowaniu użytkownik wskazuje drukarkę przeznaczoną do wydruku rewersów. Następnie na ekranie monitora pojawia się okienko jak na poniższym rysunku.

| Automatyczne rewersy             | ×    |
|----------------------------------|------|
| Rewersy drukować co 📴 🛫 s.       |      |
| Minimalny czas oczekiwania: 30 📑 | : s. |
| Drukarka                         |      |
| HP LaserJet 6L                   |      |
| Najbliższy wydruk za: 56 s.      |      |

Rys.5.1. Parametry wydruku rewersów

Parametr "Rewersy drukować co" określa okres procedury wykrywania i drukowania rewersów. Parametr "Minimalny czas oczekiwania" wpływa na czas który czytelnik ma na ewentualne skasowanie rezerwacji.